## Mini fiskalna blagajna: učitavanje FINA certifikata na internetski portal

Kako bi učitali svoj FINA certifikat, potrebno je prijaviti se na web aplikaciju na stranici: <u>https://fiskal2.telekomcloud.hr/hr-hr/</u>

Potom upišete korisničko ime, lozinku te domenu u polje "Klijent". Te ste podatke zaprimili prilikom isporuke usluge, a nalaze se na **Zapisniku o isporuci**.

Certifikat je računalna datoteka s digitalnim potpisom Vaše tvrtke koja se koristi za proces fiskalizacije računa.

Postupak dobivanja FINA certifikata možete pronaći na stranicama FINA-e: <u>https://mojcert.fina.hr/finacms/</u>

Za promjenu certifikata (prilikom promjene ili isteka) možete učitati novi certifikat. Samo se prijavite u svoje web korisničko sučelje na aplikaciji i u izborniku TVRTKA -> OPĆI PODACI pod CERTIFIKAT odaberite "Browse".

| Lozinka certifikata: |  |
|----------------------|--|
|                      |  |
|                      |  |

- 1. Locirajte i odaberite certifikat s vašeg računala (format certifikata: p.12)
- 2. Unesite lozinku certifikata
- 3. Pritisnite tipku SPREMI

4. Ako je certifikat uspješno prenesen na server, pojavit će se napomena o uspješnom postavljanju certifikata.

5. U slučaju da se napomena ne pojavi, provjerite jeste li:

- a) napravili upload sa ispravnom datotekom (ponovite upload)
- b) unijeli ispravnu lozinku u polje "Lozinka certifikata"
- c) unijeli ispravan OIB

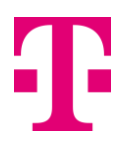